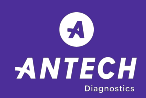

If you would like to become a new HealthTracks user, navigate to https://www.healthtracks.com/ and select Need to Register.

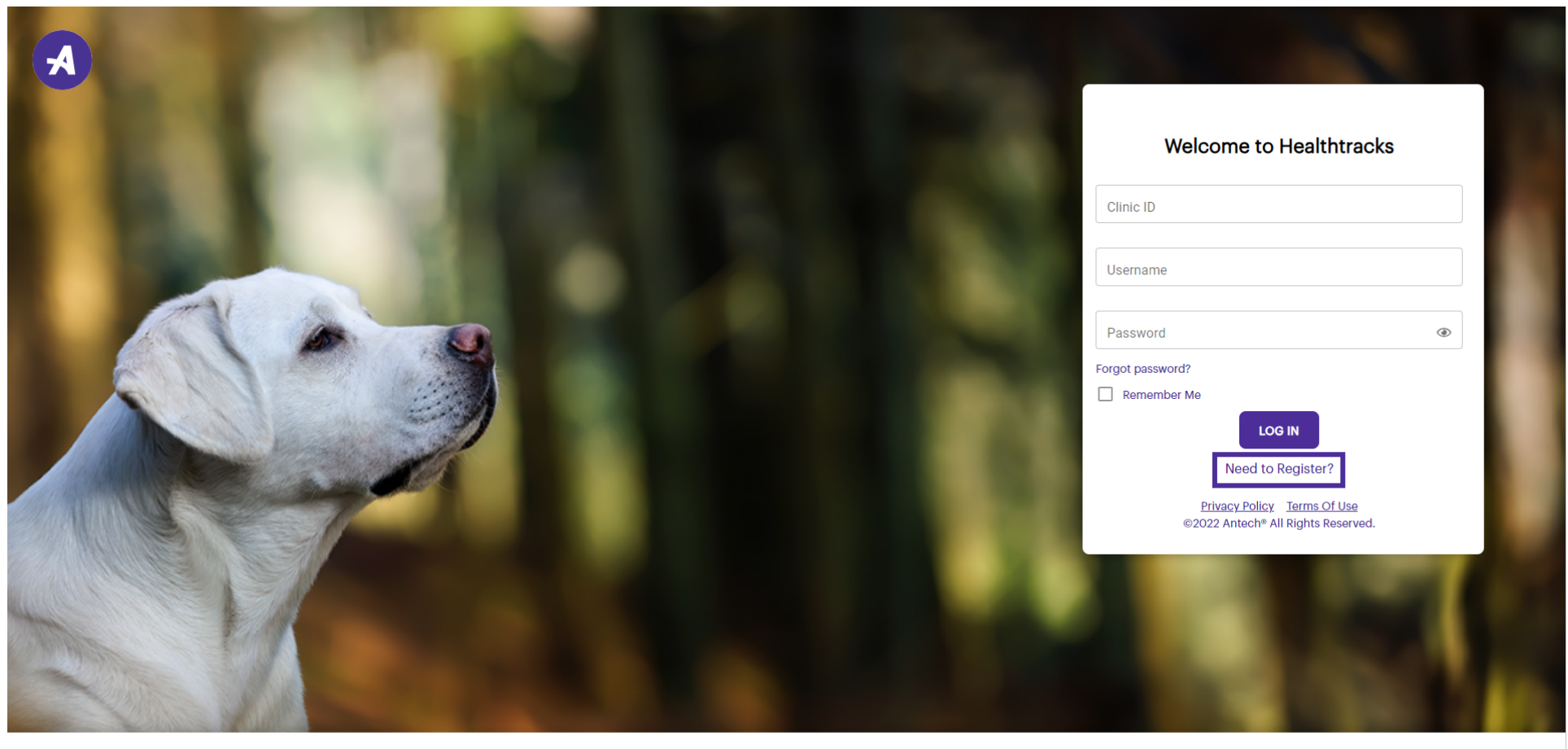

We use cookies to personalize content and ads, to provide social media features and to analyze our traffic. See our cookie policy. You can use cookie settings to change your preferences.

Cookie Settings

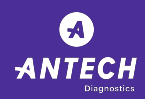

Please review our Privacy Policy and Terms of Use. Once you are ready to proceed, you simply have to select the Accept All Agreements option.

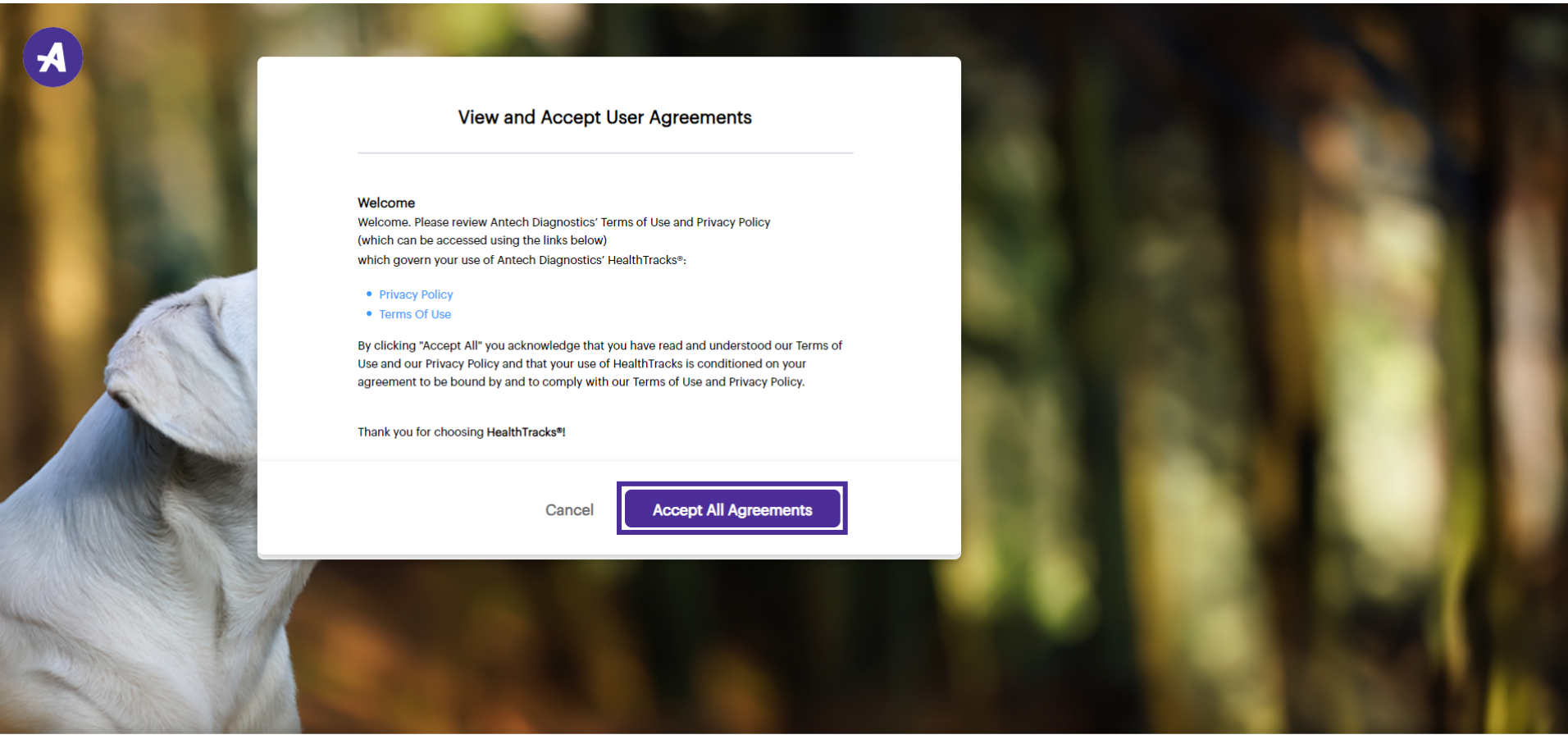

We use cookies to personalize content and ads, to provide social media features and to analyze our traffic. See our cookie policy. You can use cookie settings to change your preferences.

Cookie Settings

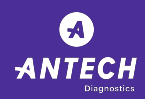

Enter all of the required information. Please note that the Account number required is your Antech Account number and you can locate this in your email notification.

| Account Registration                                                                                                    |                                                                                                    |
|----------------------------------------------------------------------------------------------------|----------------------------------------------------------------------------------------------------|
| *Account Number *Zip Code *Username                                                                                                    |                                                                                                    |
| *First Name  *Last Name  *Confirm Email                                                                                                    |                                                                                                    |
| *Password (* Confirm Password (*                                                                                                    |                                                                                                    |
| *Require at least one (minimum length of 10 Characters)  ✓ Uppercase letter ✓ Lowercase letter ✓ Number Special Character  (※ Special Character |                                                                                                    |
|                                                                                                    |                                                                                                    |
|                                                                                                    | 100 C 100 C 100 C 100 C 100 C 100 C 100 C 100 C 100 C 100 C 100 C 100 C 100 C 100 C 100 C 100 C 100 C 100 C 100 |

We use cookies to personalize content and ads, to provide social media features and to analyze our traffic. See our <u>cookie policy</u>. You can use cookie settings to Waiting for antech-prd-uportal-web-az-wus2.azurewebsites.net...

Cookie Settings

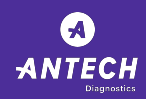

Enter your email and password and then confirm the information entered. The password needs to be a minimum of 10 characters and meet at least one of the additional requirements listed.

| *Email     test@test.com     *Password     ·································                                                            | *Confirm Email<br>test@test.com<br>*Confirm Password |                   |  |    |
|----------------------------------------------------------------------------------------------------|------------------------------------------------------|-------------------|--|----|
| *Require at least one (minimum length of 10 Char<br>Uppercase letter Covercase letter<br>Lowercase letter<br>reCAPTCHA<br>Princy - Tema | acters)                                              | Special Character |  |    |
| Are you a Veterinarian?                                                                                                    | Submit<br>Cancel                                     | * Required fields |  |    |
|                                                                                                    |                                                      | 1.0               |  | 10 |

We use cookies to personalize content and ads, to provide social media features and to analyze our traffic. See our cookie policy. You can use cookie settings to change your preferences.

Cookie Settings

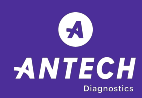

## Select the "Are you a Veterinarian" if applicable.

| *Email<br>test@test.com   |                            | *Confirm Email    |                   |  |     |
|---------------------------|----------------------------|-------------------|-------------------|--|-----|
| *Password                 | ۲                          | *Confirm Password | ۲                 |  |     |
| *Require at least one (mi | Lowercase letter           | ters) Number      | Special Character |  |     |
| V Are you a Veterinaria   | reCAPTCHA<br>Privacy-Terms |                   | * Required fields |  |     |
|                           | Ca                         | ncel              |                   |  |     |
|                           |                            |                   |                   |  | in. |

We use cookies to personalize content and ads, to provide social media features and to analyze our traffic. See our cookie policy. You can use cookie settings to change your preferences.

Cookie Settings

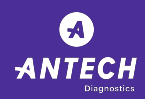

• Once all information is entered and confirmed, simply click on submit. Your request has been submitted to your account admin for approval.

| *Email<br>test@test.com                                                                                                    | * Confirm Email<br>test@test.com<br>* Confirm Password |                   |  |     |
|----------------------------------------------------------------------------------------------------|--------------------------------------------------------|-------------------|--|-----|
| *Require at least one (minimum length of 10 Char. Uppercase letter Uppercase letter Lowercase letter recAPTCHA recAPTCHA recAPTCHA | acters)                                                | Special Character |  |     |
| Are you a Veterinarian?                                                                                                    | Submit<br>Cancel                                       | * Required fields |  |     |
|                                                                                                    |                                                        |                   |  | in. |

We use cookies to personalize content and ads, to provide social media features and to analyze our traffic. See our cookie policy. You can use cookie settings to change your preferences.

Cookie Settings

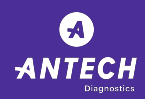

Please note that admin approval time can vary and if you are the first user in your clinic, you will be registered as the admin for your clinic.

| *Email<br>test@test.com      |                             | *Confirm Email<br>test@test.com |                   |  |    |
|------------------------------|-----------------------------|---------------------------------|-------------------|--|----|
| *Password                    | ۲                           | *Confirm Password               | ۲                 |  |    |
| *Require at least one (minin | num length of 10 Characte   | ers)                            | Special Character |  |    |
|                              | reCAPTCHA<br>Privacy - Tema |                                 |                   |  |    |
| Are you a Veterinarian?      | Sut                         | omit                            | * Required fields |  |    |
|                              | Car                         | ncel                            |                   |  |    |
|                              |                             |                                 |                   |  | 10 |

We use cookies to personalize content and ads, to provide social media features and to analyze our traffic. See our cookie policy. You can use cookie settings to change your preferences.

Cookie Settings

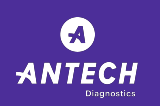

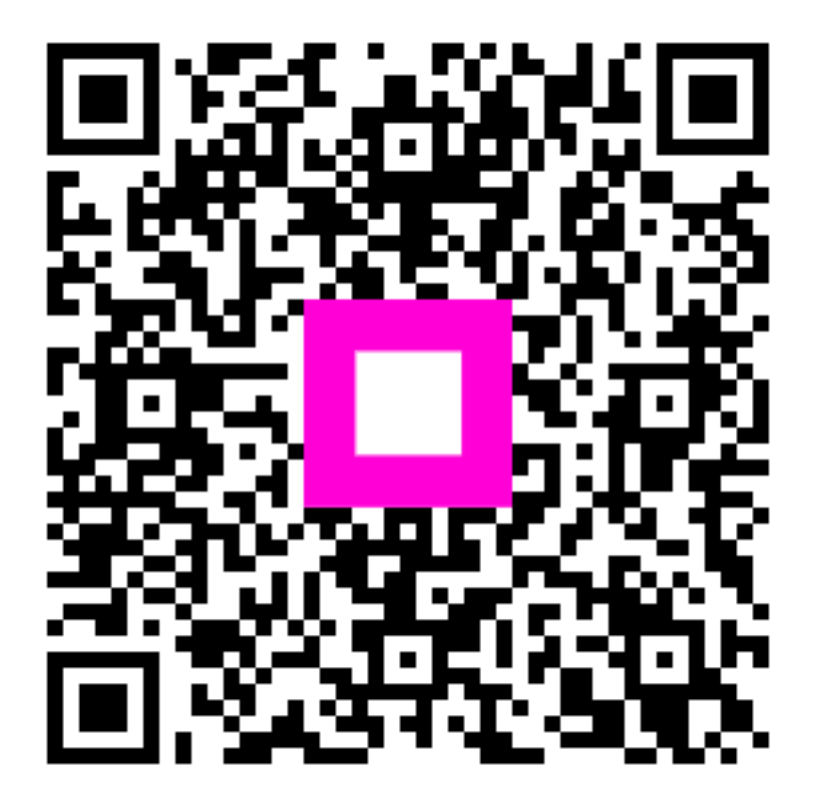

Scan to go to the interactive player